1. Open Blackboard: <u>https://blackboard.umbc.edu</u>.

2. Next, use <u>this link</u> to self-enroll in the course. Note: You must have Blackboard open FIRST before using this self-enroll link or you will encounter an error.

3. Once the self-enroll page loads, click submit to proceed.

| Self Enrollment |                                 |                                                                                  |               |
|-----------------|---------------------------------|----------------------------------------------------------------------------------|---------------|
|                 | ENROLL IN COURSE: FINAN         | CIALSMARTS CASHCOURSE- COHORT 11 (2025-2026) (FINANCIALSMARTS_TRAINING_COHORT11) |               |
|                 | Instructor:<br>Description:     | Colleen Lindbeck, Bb Admin Collin Sullivan, Sharisse Gibson                      |               |
|                 | Categories:                     | Education:Higher Education                                                       |               |
|                 | Click <b>Submit</b> to proceed. |                                                                                  | Cancel Submit |

Image 1: Click submit to self-enroll in this training course.

- 4. On the next page, click OK to confirm enrollment.
- 5. The course will be immediately available.